CITI Korea 교육 홈페이지: <u>https://about.citiprogram.org/en/homepage/</u>에 접속 후, 사용 언어 선 택 후 회원가입을 진행합니다.

|     |           | PROGRAM         | M       |      | 한국어 • |
|-----|-----------|-----------------|---------|------|-------|
| 로그인 |           | 해외기관-SSO 로그인    |         | 회원가입 |       |
|     | ID(Userna | me)             | 잊어 버렸어? |      |       |
|     | 비밀번호      |                 | 잊어 버렸어? |      |       |
|     |           | 로그인             |         |      |       |
|     |           | 도움이 필요하다? 지원 센터 |         |      |       |

2. 소속기관을 영문 Korea University 로 입력합니다. 사용규약에 동의 후 가입절차를 진행합 니다.

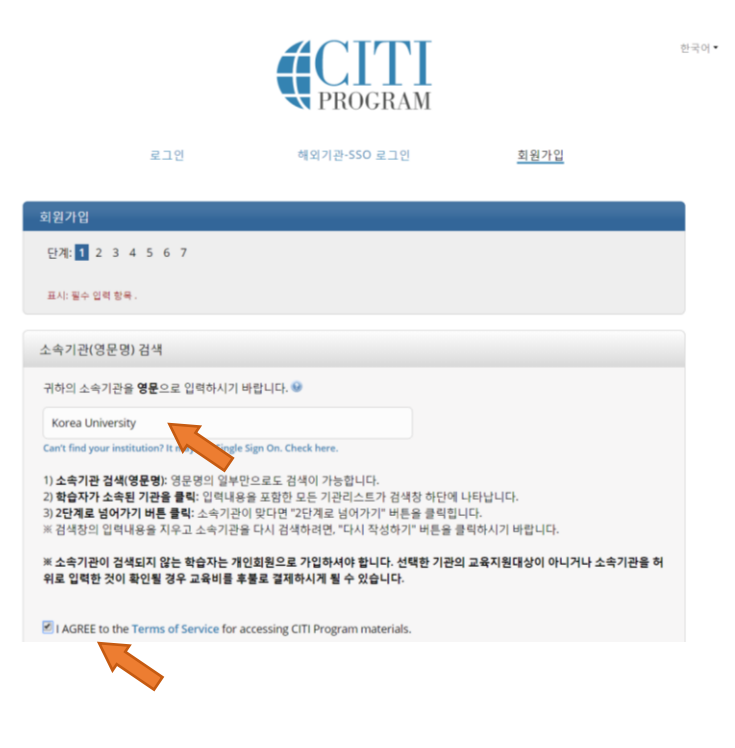

1

개인정보를 작성합니다. 이때, 주 사용 이메일을 고려대학교 이메일로 입력하여 주십시
오.

| 회원가입 - Korea University                                                                                                    |                                                                                                    |
|----------------------------------------------------------------------------------------------------|----------------------------------------------------------------------------------------------------|
| 단계: 1 2 3 4 5 6 7                                                                                                    |                                                                                                    |
|                                                                                                    |                                                                                                    |
| 개인정보                                                                                                    |                                                                                                    |
| * 표시: 필수 입력 항목                                                                                                    |                                                                                                    |
| * 이름 (English)                                                                                                    | * 성 (English)                                                                                                    |
| Irene                                                                                                    | Jang                                                                                                    |
| * 이메일 주소                                                                                                    | * 이메일 주소 확인                                                                                                    |
| (* 다음(Daum)외의 메일주소 입력)<br>Irene.Jang@korea.ac.kr                                                                                  | Irene.Jang@korea.ac.kr                                                                                                    |
| *주의: 다음(Daum)메일은 CTTI Program<br>바랍니다.<br>보조로 사용할 다른 계정의 이메일 주소<br>ID(username)/비밀번호 분실시. 입력하<br>보조 이메일 주소<br>irenejang@gmail.com | 에서 방장 _ 이메일이 수신되지 않는 경우가 있으니 다른 이메일 주소를 사용하시기<br>도 입력해주시기 바랍니다.<br>신 이메일 구소 모두로 귀하의 로그인정보를 보내드립니다.<br>보조 이메일 주소 확인<br>irenejang@gmail.com |
| 3단계로 넘어가기                                                                                                    |                                                                                                    |

| ID/비밀번호 입력                                                                  |                                                              |
|-----------------------------------------------------------------------------|--------------------------------------------------------------|
| * 표시: 필수 입력 항목 .<br>ID(Username)는 영문 대·소문자 구분[<br>하게 인식됩니다.                 | 없이 입력해주십시오 (4자 이상~50자 이내). 예를 들어, "A12B34CD"는 "a12b33cd"와 동일 |
| * ID(Username)<br>irenejang                                                 |                                                              |
| 비밀번호는 영문 대·소문자를 구분하여<br>인식됩니다.                                              | 입력해주십시오.(8자 이상~30자 이내). 예를 들어, "A12B34CD"는 "a12b34cd"와 다르게   |
| * 비밀번호                                                                      | * 비밀번호 확인                                                    |
|                                                                             |                                                              |
| 보안 질문을 선택한 후, 보안 답변을 작<br>실 <b>수 있습니다.</b><br>* 보안 질문<br>귀하가 졸업한 고등학교의 상징은? | 성하시기 바랍니다. 주의· 로그인정보 분실시, 보안 질문/답변을 통해 로그인정보를 확인하<br>*       |
| * 보안 답변                                                                     |                                                              |
| 호랑 <u>이</u>                                                                 |                                                              |
| 4단계로 넘어가기                                                                   |                                                              |

4. 거주국가를 입력합니다.

|                                                                                | 로그인                                           | 해외기관-SSO 로그인                                                                                                    | <u>회원가입</u> |  |
|--------------------------------------------------------------------------------|-----------------------------------------------|----------------------------------------------------------------------------------------------------|-------------|--|
| 회원가입 - Korea                                                                   | u University                                  |                                                                                                    |             |  |
| 단계: 1 2 3 4                                                                    | 5 6 7                                         |                                                                                                    |             |  |
| * 표시: 필수 입력 향!                                                                 | 9                                             |                                                                                                    |             |  |
| * 거주 국가                                                                        |                                               |                                                                                                    |             |  |
| Republic of Kore                                                               | a 영문명 일부를 입력                                  | 하시면 검색이 가능합니다.                                                                                                    |             |  |
| Republic of Ko                                                                 | rea                                           |                                                                                                    |             |  |
| _                                                                              |                                               |                                                                                                    |             |  |
| 단계로 넘어가기                                                                       |                                               |                                                                                                    |             |  |
|                                                                                |                                               |                                                                                                    |             |  |
|                                                                                |                                               |                                                                                                    |             |  |
|                                                                                |                                               |                                                                                                    |             |  |
|                                                                                |                                               |                                                                                                    |             |  |
|                                                                                |                                               |                                                                                                    |             |  |
|                                                                                |                                               |                                                                                                    |             |  |
|                                                                                |                                               |                                                                                                    |             |  |
|                                                                                |                                               |                                                                                                    |             |  |
|                                                                                |                                               |                                                                                                    |             |  |
|                                                                                |                                               |                                                                                                    |             |  |
|                                                                                |                                               |                                                                                                    |             |  |
|                                                                                |                                               |                                                                                                    |             |  |
|                                                                                |                                               | ACITI                                                                                                    |             |  |
|                                                                                |                                               | <b>#</b> CITI                                                                                                    |             |  |
|                                                                                |                                               | <b>CITI</b><br>PROGRAM                                                                                                    |             |  |
|                                                                                |                                               |                                                                                                    | 2101-101    |  |
|                                                                                | 로그인                                           | <b>ब्ल्ट्राह्या</b><br>PROGRAM<br>अश्रगत्य-SSO ब्र_न्य                                                                                                    | <u>회원가입</u> |  |
| 회원가입 - Korea                                                                   | 로그언<br>I University                           | संस्थित के स्वित्य के स्वित्य के स्वित्य के स्वित्य के स्वित्य के स्वित्य के स्वित्य के स्वित्य के स्वित्य के स<br>संस्वर के स्वित्य के स्वित्य के स्वित्य के स्वित्य के स्वित्य के स्वित्य के स्वित्य के स्वित्य के स्वित्य के स्व<br>संस्वर के स्वित्य के स्वित्य के स्वित्य के स्वित्य के स्वित्य के स्वित्य के स्वित्य के स्वित्य के स्वित्य के स | <u>회원가인</u> |  |
| 회원가입 - Korea                                                                   | 로그인<br>I University                           | संस्थित का स्थान का स्थान का स्थान का स्थान का स्थान का स्थान का स्थान का स्थान का स्थान का स्थान का स्थान का स<br>संस्थान का स्थान का स्थान का स्थान का स्थान का स्थान का स्थान का स्थान का स्थान का स्थान का स्थान का स्थान का स                                                                                                    | <u>회원가입</u> |  |
| 회원가입 - Korea<br>단계: 1 2 3 4                                                    | 로그인<br>University<br>4 5 6 7                  | संस्थित का स्थान का स्थान का स्थान का स्थान का स्थान का स्थान का स्थान का स्थान का स्थान का स्थान का स्थान का स<br>स्थान का स्थान का स्थान का स्थान का स्थान का स्थान का स्थान का स्थान का स्थान का स्थान का स्थान का स्थान का स्थान                                                                                                    | <u>회원가입</u> |  |
| 회원가입 - Korea<br>단계: 1 2 3 4<br>* 주후 CITI Progr                                 | 로그인<br>University<br>t 5 6 7<br>ram 설문조사에 응   | स्ट्रिटारार<br>PROGRAM<br>अश्रगरु-ऽऽठ द्र⊐ध<br>केंथु 의향이 있습니까? ♥                                                                                                    | <u>희원가업</u> |  |
| 회원가입 - Korea<br>단계: 1 2 3 4<br>* 추후 CITI Progr<br>© 예.                         | 로그인<br>I University<br>I S 6 7<br>ram 설문조사에 응 | 해외기관-SSO 로그인                                                                                                    | <u>회원가입</u> |  |
| 회원가입 - Korea<br>단계: 1 2 3 4<br>* 추후 CITI Progr<br>© 예.<br>© 아니오.               | 로그인<br>I University<br>4 5 6 7<br>ram 설문조사에 응 | 하실 의향이 있습니까? ♥                                                                                                    | 회원가입        |  |
| 회원가입 - Korea<br>단계: 1 2 3 4<br>* 추후 CITI Progr<br>○ 예.<br>○ 아니오.<br>◎ 나중에 답하겠습 | 로그인<br>I University<br>4 5 6 7<br>ram 설문조사에 응 | र्फेये 의향이 었습니까?                                                                                                    | 의원가입        |  |

도움이 필요하다? 지원 센터

5. 교번 혹은 학번과 전공 등을 정확히 입력합니다.

| 리원가입 - Korea University       |                       |                |
|-------------------------------|-----------------------|----------------|
| 단계:1 2 3 4 5 6 7              |                       |                |
| 기관별 입력정보- Korea Uni           | versity               |                |
| * 표시: 필수 인령 향용.               |                       |                |
| * 서명 (하국명)                    |                       |                |
| 성명을 한글로 기재해 주시기 바             | 랍니다.                  |                |
|                               |                       |                |
|                               |                       |                |
| * 이메일 주소                      |                       |                |
| 자주 사용하는 이메일 주소를 입             | 력하시기 바랍니다.            |                |
|                               |                       |                |
|                               |                       |                |
| 성별<br>서태 이려 사하                |                       |                |
| 전력 답역 사용                      |                       |                |
| •                             |                       |                |
| 선택 입력 사항                      |                       |                |
| 최종학력                          |                       |                |
| 최중학력을 선택하시기 바랍니다              | ł.                    |                |
|                               | •                     |                |
|                               |                       |                |
| 최종학력을 선택하시기 바랍니다              | ł.                    |                |
| * 사원번호/학번                     |                       | e stolulau (r) |
|                               |                       |                |
|                               |                       |                |
|                               |                       |                |
|                               |                       |                |
| 죄중약력을 선택하시기 바랍니니<br>* 사위버호/하버 | t.                    |                |
| 사원번호/학번이 없는 경우, 기관            | ·<br>담당자에게 교육지원 대상여부· | 를 확인바랍니다.      |
|                               |                       |                |
| 1000000                       |                       |                |
| * 하긔/저고                       |                       |                |
| 학과/전공을 정확하게 기재해 주             | 시기 바랍니다.              |                |
|                               |                       |                |
| 교육약                           |                       |                |
| 연구 내 역할                       |                       |                |
| 연구에서 귀하가 맡은 역할을 선             | 택하시기 바랍니다.            |                |
| Principal Investigator        | •                     |                |
|                               |                       |                |
| 연구에서 귀하가 맡은 역할을 선<br>* ㅎ대포 배ㅎ | 댁하시기 바랍니다.            |                |
| 유네은 번오<br>연락 가능한 휴대폰 번호를 입력   | 하시기 바랍니다.             |                |
|                               |                       |                |
|                               |                       |                |

\* 출생년도 (ex. 1990) 1980

6. 연구책임자 Researcher/Investigator를 선택하고, 해당 연구 분야를 선택합니다.

|                                                                                                    |                                                                                                    | PROGRAM                                              |      |                |
|----------------------------------------------------------------------------------------------------|----------------------------------------------------------------------------------------------------|------------------------------------------------------|------|----------------|
|                                                                                                    | 로그인                                                                                                    | 해외기관-SSO 로그인                                         | 회원가입 |                |
| 회원가입                                                                                                    |                                                                                                    |                                                      |      |                |
| 단계:1 2 3                                                                                                    | 4 5 6 7                                                                                                    |                                                      |      |                |
| * 필수 영역 안내.                                                                                                    |                                                                                                    |                                                      |      |                |
| * Please selec                                                                                                    | ct your role taking th                                                                                                    | is course.                                           |      |                |
| 한가지 답변을 선                                                                                                    | 택해 주십시오.                                                                                                    |                                                      |      |                |
| IRB(Scientific)                                                                                                    | )Member                                                                                                    |                                                      |      |                |
| IRB(Non-Scier                                                                                                    | ntific)Member                                                                                                    |                                                      |      |                |
| Researcher/In                                                                                                    | nvestigator                                                                                                    |                                                      |      |                |
| IRB Supportin                                                                                                    | ng Staffs                                                                                                    |                                                      |      |                |
|                                                                                                    |                                                                                                    | 도움이 필요하다? 지원 센티                                      |      |                |
|                                                                                                    |                                                                                                    |                                                      |      | 61-            |
|                                                                                                    |                                                                                                    |                                                      |      | 한              |
|                                                                                                    | 로그인                                                                                                    | संदर्भ<br>PROGRAM<br>अंध्रगत्य-SSO ह्रन्न थ          | 회원가입 | 만              |
| 회원가입                                                                                                    | 로그인                                                                                                    | ब्द्रिटारा<br>PROGRAM<br>अथगरू-SSO ब्रन्थ            | 회원가입 | 한              |
| 회원가입<br>단계:1 2 3                                                                                                    | 로그인<br>4 5 6 2                                                                                                    | ब्द्रिटारार<br>PROGRAM                               | 회원가입 | Ð              |
| 회원가입<br>단계: 1 2 3<br>* 필수 영역 안내.                                                                                                    | 로그인<br>4 5 6 7                                                                                                    | ब्द्रिटारार<br>PROGRAM<br>अर्थ्रगत्य-550 द्र न्राप्ट | 회원가입 | 93<br>         |
| 회원가입<br>단계: 1 2 3<br>* 필수 영역 안내.<br>* Please select                                                                                          | 로그인<br>4 5 6 7<br>ct the course(s) you v                                                                                                    | জিয়ার-১১০ র এথ                                      | 회원가입 | 6              |
| 회원가입<br>단계: 1 2 3<br>* 필수 영역 안내.<br>* Please selec<br><b>혀당 항목을 모두</b>                                                                       | 로그인<br>4 5 6 7<br>ct the course(s) you v<br>: 선택하십시오.                                                                                                    | জিগন্ট-550 র এথ<br>would like to receive;            | 회원가입 | 61             |
| 회원가입<br>단계: 1 2 3<br>* 필수 영역 안내.<br>* Please selec<br>해당 항목을 모두<br>⊮ Social, Behavi                                                          | 로그인<br>4 5 6 7<br>ct the course(s) you v<br>: 선택하십시오.<br>ioral & Education Research                                                                      | 예외기관-SSO 로그인                                         | 회원가입 | € <sup>1</sup> |
| 회원가입<br>단계: 1 2 3<br>* 필수 영역 안내.<br>* Please select<br>해당 항목을 모두<br>♥ Social, Behavi<br>♥ Biomedical Re                                      | 로그인<br>4 5 6 2<br>ct the course(s) you v<br>4 선택하십시오.<br>ioral & Education Research<br>esearch                                                           | 예외기관-SSO 로그인                                         | 회원가입 | 한<br>          |
| 회원가입<br>단계: 1 2 3<br>* 필수 영역 안내.<br>* Please selec<br>해당 항목을 모두<br>☞ Social, Behavi<br>☞ Biomedical Re<br>☞ Responsible C                    | 로그인<br>4 5 6 7<br>ct the course(s) you v<br>4 선택하십시오.<br>ioral & Education Research<br>conduct of Research (RCR)                                         | জিমান্ট্রিয়ার বিশেষ                                 | 회원가입 | 6              |
| 회원가입<br>단계: 1 2 3<br>* 필수 영역 안내.<br>* Please selec<br>해당 방목을 모두<br>☞ Social, Behavi<br>☞ Biomedical Re<br>☞ Responsible C<br>☞ Information P | 로그 인<br>4 5 6 7<br>ct the course(s) you v<br>산택하십시오.<br>ioral & Education Research<br>esearch<br>Conduct of Research (RCR)<br>Privacy and Security (IPS) | 예외기관-SSO 로그인                                         | 회원가입 | ¢              |

7. 아래 교육 과정 중 본인의 연구와 관련이 있는 과정을 하나 선택합니다.

Biomedical Research는 인간대상연구 중에서 의학분야에 초점을 둔 교육과정 Information Privacy and Security는 인간대상연구 중에서 개인정보보호의 수집과 관련된 연구에 초점을 둔 교육과정

SBR는 인간대상연구 중에서 심리, 교육, 사회, 행동 등 비의학분야에 초점을 둔 교육과정 RCR은 연구를 수행하는데 있어서 책임 있는 연구문화를 조성하기 위해 숙지해야 하는 사항들에 초점을 둔 교육과정

| ▼ Korea University 교육과정                       |
|-----------------------------------------------|
| 교육과정 🕜                                        |
| Biomedical Research - Investigator/Researcher |
| Information Privacy and Security (IPS)        |
| SBR - Investigator/Researcher                 |

## 8. 희망 수강 항목을 선택합니다.

| 단계: 1 2 3 4 5 6                    |                                                                        |
|------------------------------------|------------------------------------------------------------------------|
| 필수 영역 안내.                          |                                                                        |
| *                                  |                                                                        |
| Social, Behavioral & Edu           | cation Research (SBR)                                                  |
| Stages: Basic $\Rightarrow$ Refree | sher (1) $\Rightarrow$ Refresher (2).                                  |
| Please choose your <b>So</b>       | cial, Behavioral & Education Research (SBR) group below to be enrolled |
| 한가지 답변을 선택해 주십시                    | ۷.                                                                     |
| Basic Course                       |                                                                        |
| Refresher Course (1)               |                                                                        |
| Refresher Course (2)               |                                                                        |
|                                    |                                                                        |
| 1 <del>1</del> 8                   |                                                                        |
|                                    |                                                                        |
|                                    |                                                                        |

9. 회원가입을 완료하고, 개인정보에서 입력한 이메일을 사용하여 본인 인증을 진행합니다.

|                 |                     | <b>CITI</b><br>PROGRAM            |             | 한국어 - |
|-----------------|---------------------|-----------------------------------|-------------|-------|
|                 | 로그인                 | 해외기관-SSO 로그인                      | <u>회원가입</u> |       |
| 회원가입<br>귀하가 선택한 | 소속기관 Korea Universi | ty 의 <b>개인 회원</b> 정보 작성을 완료하였습니다. |             |       |
| 회원가입 완료를        | 위해 이메일 인증을 진행힘      | <u> </u>                          |             |       |
|                 |                     | 도움이 필요하다? 지원 센터                   |             |       |
|                 |                     |                                   |             |       |
|                 |                     |                                   |             |       |

10. 이메일 인증 후, 접속하면 교육과정을 추가할 수 있습니다.

| Collaborative Institutional Training Init                                                                                                    | iative 기술 자         | ·료 검색    | Q     |
|----------------------------------------------------------------------------------------------------|---------------------|----------|-------|
| 메인메뉴 내프로필 MyCEUs 보고서 지원                                                                                                    |                     |          |       |
| 메인메뉴                                                                                                    |                     |          |       |
| ★ Korea University 교육과정                                                                                                    |                     |          |       |
| ♥ 교육과정                                                                                                    | 😟 사용자 정보            | 😡 교육이수중  | ❸ 설문  |
| Biomedical Research - IRB Supporting Staff                                                                                                    | 교육 수료<br>09/03/2017 | 교육이수증 출력 | 설문 참여 |
| Information Privacy and Security (IPS)                                                                                                    | 교육 수료<br>10/03/2017 | 교육이수증 출력 | 4     |
| Responsible Conduct of Research                                                                                                    | 미완료                 | 교육 수료 전  |       |
| SBR - IRB Supporting Staff                                                                                                    | 교육 수료<br>08/03/2017 | 교육이수증 출력 | 설문 참여 |
| 사용자 매뉴 Korea University<br>· 교육 과정 추가<br>· 교육 과정을 제거<br>· 교육 아수내역 보기<br>· 소속기관 정보 업데이트 Updak, Required<br>· Instruction page(기관별 정보제공)<br>· 소속기관 삭제 |                     |          |       |
| ▶ 소속기관 변경 또는 추가                                                                                                    |                     |          |       |
| ▶ 개인회원으로 등록                                                                                                    |                     |          |       |

11. 교육프로그램 수강이 완료되면 교육이수증 출력이 가능합니다.

| Collaborative Institutional Training Initiative                                         | 기술 자료 검색                   | ۹               |
|-----------------------------------------------------------------------------------------|----------------------------|-----------------|
| 메인메뉴 내프로필 MyCEUs 보고서 지원                                                                 |                            |                 |
| 메인메뉴 › 교육과정 Responsible Conduct of Research                                             |                            |                 |
| Responsible Conduct of Research - Basic Course                                          |                            |                 |
| 이 교육과정을 이수하려면:<br>• 모든 필수과목 8 개 수강완료<br>• 모든 쿼즈의 평균이 80% 이상<br>아직 수강을 완료하지 않은 과목이 있습니다. | <sup>бли д</sup> ү<br>100% |                 |
| 필수과목                                                                                    |                            |                 |
|                                                                                         | 수강완료일                      | 점수              |
| CITI Program 교육 과정 준수사항 (ID: 15509)                                                     | 03/10/17                   | 퀴즈 없음           |
| 연구 부정행위 (ID: 16098)                                                                     | 03/10/17                   | 10/10<br>(100%) |
| 데이터 수집, 관리, 공유, 그리고 소유권 (ID: 16099)                                                     | 03/14/17                   | 3/3 (100%)      |
| 저자의 표시 (ID: 16100)                                                                      | 미완료                        | 0/0 (0%)        |
| 전문가 심의 (ID: 16101)                                                                      | 미완료                        | 0/0 (0%)        |
| 이해 및 의무의 상충 (ID: 16102)                                                                 | 미완료                        | 0/0 (0%)        |
| 코토 여크 /ID- 16103)                                                                       | niors                      | 0/0/0963        |

12. 이전에 CITI를 이수하신 경우, 유효기간 만기일 30일 전에 CITI 프로그램 담당업체가 연구 자님이 가입시 입력하신 E-mail로 갱신 안내를 하게 됩니다. 이에 맞춰 유효기간 내에 CITI 이수를 갱신해주셔야 합니다.